# CATHOLIC CHURCH NORTHERN DIOCESES Guidance on Creating an NI Direct Account & Processing an AccessNI ONLINE Application

Before processing your AccessNI ONLINE Application, please ensure you have the following information at hand:

- National Insurance Number (if applicable)
- Valid/current Driving Licence (if applicable)
- Valid/current Passport (if applicable)
- Make sure you know a 5-year address history, including POST CODE. If you are unsure about previous address post codes, you can look these up on the internet.
- The Catholic Church Northern Diocese PIN NUMBER (480892) you will be asked to enter this number after logging into the AccessNI Application Website.
- Please be advised: Your AccessNI application will be deleted after 3 months, if not progressed

#### HOW TO SET UP, ACTIVATE AND SIGN INTO YOUR ACCESSNI ACCOUNT

1 Go to the nidirect.gov.uk website. You can do this by following the link below:

https://www.nidirect.gov.uk/accessni-applications

This one

2 On the 'AccessNI: Criminal record checks' section, click on:

'Apply online for an ENHANCED CHECK through a registered body', shown below

## AccessNI: Criminal record checks

### Apply for an AccessNI check

- Apply online for a basic check
- Apply online for a basic check through a responsible body
- Apply online for a standard check through a registered body
- Apply online for an enhanced check through a registered body
- Costs and turnaround times
- Log in to an nidirect account
- Other ways to apply

Please note: the Catholic Church does not process Basic or Standard AccessNI checks

3 Now you need to create and activate an AccessNI account on the NI Direct portal in order to process an Enhanced Disclosure check – to do this follow these steps:

#### Step 1 – Create or Log in to your account

Scroll down the screen until you see this text box/link, then click on it:

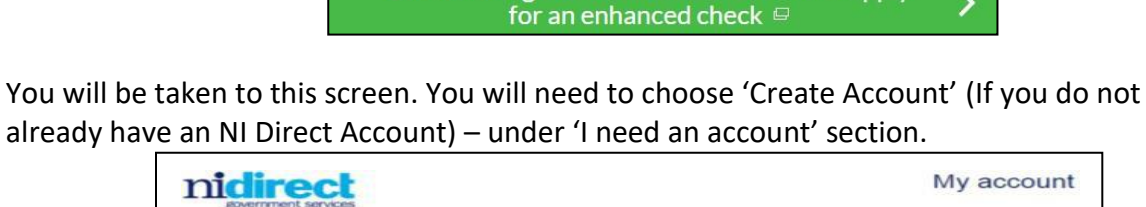

Create or log in to an nidirect account or apply

| My account                       |  |  |  |  |
|----------------------------------|--|--|--|--|
| Do you have an nidirect account? |  |  |  |  |
| I need an account                |  |  |  |  |
| Create account                   |  |  |  |  |
| ].                               |  |  |  |  |
| Î.                               |  |  |  |  |
|                                  |  |  |  |  |
|                                  |  |  |  |  |
|                                  |  |  |  |  |

You will be required to complete the 'Create an account on nidirect' screen in full.

| nidirect                                                                                                 | My account              |
|----------------------------------------------------------------------------------------------------|-------------------------|
| Create an account on nidirect                                                                            |                         |
| <ul> <li>Indicates a required field</li> </ul>                                                           |                         |
| * First name                                                                                             |                         |
|                                                                                                    |                         |
| Middle name(s)                                                                                           |                         |
|                                                                                                    |                         |
| * Last name                                                                                              |                         |
| Date of birth Day Month Year      ··· Vour email address Your email address will be used when signing in |                         |
| * Re-type your email address                                                                             |                         |
| Create a password Your password must be at least 8 characters, contain an uppercase letter, a lowercase  | e letter and one number |
| Re-type your password                                                                                    |                         |
|                                                                                                    |                         |
| Next >                                                                                                   |                         |

NOTE: Please make a note of your password. You will need it later.

You must click 'Next' and you will be taken to the screen below where you must enter your contact details and make your declaration.

| nidirect<br>government services                            |                                                        | My account |
|------------------------------------------------------------|--------------------------------------------------------|------------|
| Your address                                               |                                                        |            |
| * Indicates a required field                               |                                                        |            |
| Postcode                                                   |                                                        |            |
| To find your address please enter a valid NI p Find addres | ostcode and select find address                        |            |
| If you cannot find your address, or you live o             | outside of Northern Ireland, please enter your details | below.     |
| * Address line 1                                           |                                                        |            |
|                                                            |                                                        |            |
| * Address line 2                                           |                                                        |            |
|                                                            |                                                        |            |
| Address line 3                                             |                                                        |            |
| * Country                                                  |                                                        |            |
| Please Select                                              | •                                                      |            |
| Postcode                                                   |                                                        |            |
|                                                            |                                                        |            |
| Contact number                                             |                                                        |            |
| We will not share your number, we will only us             | se it to manage your account                           |            |
|                                                            |                                                        |            |
| Declaration                                                |                                                        |            |
| By using this service you agree that your                  | details may be shared with other government            |            |
| parties solely to confirm your identity.                   |                                                        |            |
|                                                            |                                                        |            |
| □ 1 agree                                                  |                                                        |            |
|                                                            |                                                        |            |
| / Back Create account                                      |                                                        |            |
| Greate account                                             |                                                        |            |

Once you have completed these boxes, click the 'Create Account' button and the following screen message will appear:

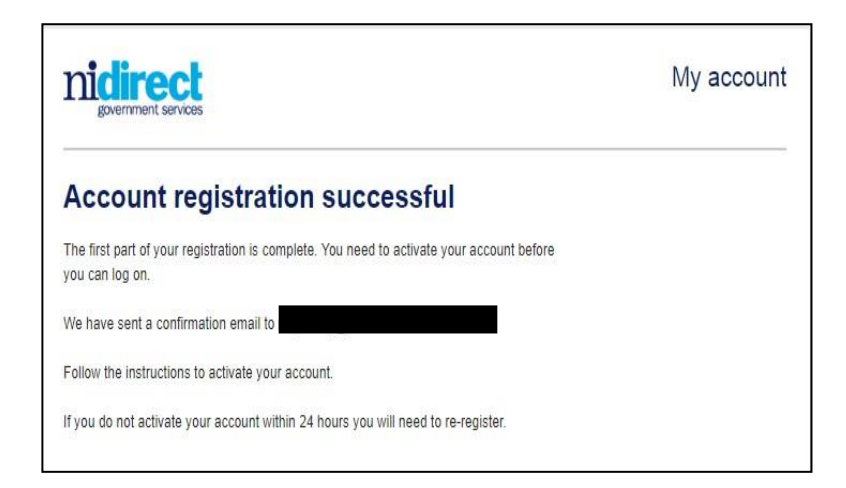

### Close the website

#### Step 2 – Activate your account

Log into your email account that you used for the AccessNI Registration, where you will find a new email from AccessNI within 5-10 minutes of creating your account. The content of your email is as follows:

| Account registration                                                                                                    |           |
|----------------------------------------------------------------------------------------------------|-----------|
| From: nida@nidirect.gov.uk 🕁                                                                                                    |           |
|                                                                                                    |           |
| You have received this email because you have registered for an nidirect account. Click the link below to complete your registered for an nidirect account. | stration. |
| This activation email will only be valid for 24 hours. If you do not activate your account within 24 hours you will need to re-m                            | egister.  |
| Click here to activate your account:                                                                                                    |           |
| https://identity.nidirect.gov.uk/EmailValidation/Activate/021ed3ca-fc3a-47aa-83e7-82fa61e55142                                                              |           |
| After your account is activated you can still make changes to your details by clicking:                                                                     |           |
| https://identity.nidirect.gov.uk/Account/                                                                                                    |           |
| If this email is unexpected, and you haven't registered for an account with nidirect, please ignore it.                                                     |           |
|                                                                                                    |           |

(If you do not get an email from AccessNI, contact them on 0300 200 7888).

Follow the instructions in the email to activate your account.

When your account has been successfully activated, you will see this screen.

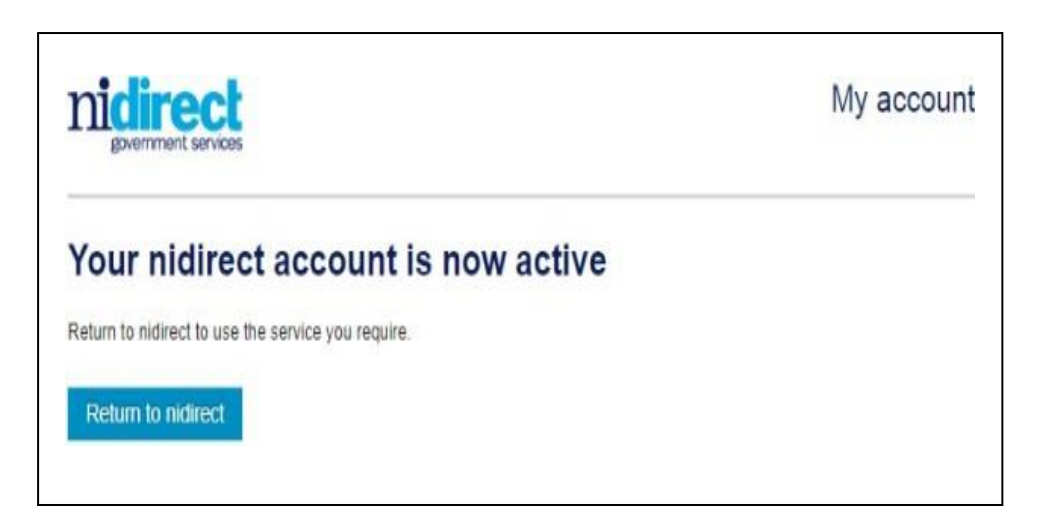

#### Step 3 – Log into your AccessNI Account

You can click on the 'Return to nidirect' button to return to the nidirect website to commence using the AccessNI on-line services. You will need to make your way back to this screen so you can sign into your account.

| nicirect<br>government services                                   | My account        |
|-------------------------------------------------------------------|-------------------|
| Do you have an nidired                                            | t account?        |
| I have an account                                                 | I need an account |
| Indicates a required field     Email address                      | Create account    |
| * Password                                                        |                   |
| Sign in<br>Ive forgotten my password<br>Manage my account details |                   |

You will need the following information to get started on the application for an <u>enhanced disclosure</u> <u>check</u>:

- Your email address
- Your password (the one you have written down earlier)

After you have signed in you must:

- Enter PIN code (480892)
- Press Next
- You are now at <u>STEP 3 of the online application process</u>

### It is important to note: When you reach the "Organisation reference" box at STEP 3 of the AccessNI online application, please type in your Diocese

(eg Down and Connor, Armagh, Derry, Dromore, Clogher or Kilmore) into the box as indicated below:

| Organisation reference                                                                                                    | Type in your Diocese (eg Down |
|----------------------------------------------------------------------------------------------------|-------------------------------|
| If your employer/voluntary organisation has provided you with, or asked you to include, a reference (eg UCAS number or the location of your club) please | and Connor, Armagh, Derry,    |
| enter it here.                                                                                                    | Dromore, Clogher or Kilmore)  |
| •                                                                                                    | into this box                 |

Continue to end and submit application

Your online application will be matched with your Identity Verification Form and Confidential Declaration Form by the Vetting Staff and further processed to AccessNI.